## Instructions to View/Print Electronic W-2's

- If you have received an email notification that a W-2 form is available or if you are trying to access an existing W-2 form, follow the instructions below to view/print the document.
- Log into the Employee Self Service Portal web page, <u>https://ess.luc.edu</u>, using your Loyola email address and password.
- In the lower right hand corner in the box "Year End Documents", click on the "W-2/1095C" link

| Loyola University Chicago Employee Self-Service Portal                                                                                                    | Employee Information                                                                         |   |
|----------------------------------------------------------------------------------------------------|----------------------------------------------------------------------------------------------|---|
|                                                                                                    | Change of Address     Dependents     Leave Balances                                          |   |
| 1870                                                                                                    | Benefits                                                                                     |   |
|                                                                                                    | Beneficiary                                                                                  |   |
| Year                                                                                                    | End Documents                                                                                |   |
| Welcome                                                                                                    |                                                                                              |   |
| Welcome to Loyola University Chicago's Employee Self-Service portal. Use the Velcek important information such as benefits, pay, leave balances, and more.                                       | V-2/1095-C                                                                                   |   |
| Support                                                                                                    | Inderstanding Your W-2                                                                       |   |
| Please contact the ITS Service Desk for additional assistance with Employee Sen-Service.<br>By logging an <u>incident</u> , via email at <u>itsservicedesk@LUC</u> or via phone at 773-508-4487. | Eederal Tax Withholding     Year to Date     Understanding Your Paystub                      |   |
| Additional Resources                                                                                                    | Payroll questions? Contact Payroll Services at <u>kronoshelpdesk@LUC.edu</u> or 312.915.7444 |   |
| Pay & Holiday Calendar                                                                                                    |                                                                                              |   |
| Pald Time Off Policies     Human Resources Website                                                                                                    | Year End Documents                                                                           |   |
| Payroll Services Website                                                                                                    | W.2/1095-C     Electronic W-2 Information     Understanding Your W-2                         |   |
|                                                                                                    |                                                                                              | i |

• A new tab will open Loyola University Chicago's Document Self-Service page. Find and click on the corresponding W-2 tax year. Your W-2 should populate in a new tab where you can save or print it at your convenience. Please be sure to have your pop-up blocker turned off for this page.

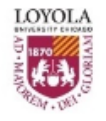

Loyola University Chicago Electronic Tax Forms

Timoth

My Documents 🕶 My Delivery Settings

| Recent<br>Documents            | Welcome to Loyola University Chicago's Document Self-Service!                                                                                                    |
|--------------------------------|----------------------------------------------------------------------------------------------------|
| <b>1095-Cs</b><br>2019<br>2018 | Loyola University Chicago is giving you the opportunity to receive your Tax Forms electronically via the web. When you choose 'web' as a delivery setting, you will receive emails notifying you of when new information is available on our website.                |
| W-2s<br>2019<br>2018           | You can choose any of the delivery settings displayed on the side menu. Click on "My Delivery Settings" or a specific group to select your personal delivery settings at any time. Your personal settings will be indicated with a green checkmark on the side menu. |
|                                | After choosing your delivery settings, you can view any of the documents within the groups                                                                                                    |

After choosing your delivery settings, you can view any of the documents within the groups displayed on the side menu. Click on "View My Documents" and/or specific group. Then click on the document title to view the document.

## Remember to set your delivery options by January 18th to receive your W-2 electronically!

Thanks for using Document Self-Service!

• To save your W-2, use the Adobe toolbar icon. *Note: You may need to pull down the browser scrolling bar on the far right-hand side to the bottom of the page in order to get the toolbar to appear.* 

| W-2 Wage and Ta<br>Statement                                                     | x 17 State income tax | 18 Local wages, tips, etc.                | W-2 Wage and Tax                                                                    | 17 State income tax | 18 Local wages, tips, etc.               |
|----------------------------------------------------------------------------------|-----------------------|-------------------------------------------|-------------------------------------------------------------------------------------|---------------------|------------------------------------------|
| opy 2 To Be Filed<br>With Employee's<br>tate, City, or Local<br>scome Tax Return | 19 Local Income tax   | 20 Locality name                          | Copy 2 To Be Filed<br>With Employee's<br>State, City, or Local<br>Income Tax Return | 19 Local Income tax | 20 Locality name                         |
| 5-0331690                                                                        | Department            | t of the Treasury-Internal Revenue Servic | te 16-0331690                                                                       | Department          | of the Treasury-Internal Revenue Service |
|                                                                                  |                       |                                           |                                                                                     |                     |                                          |

- To print your W-2, you have two options:
  - Right-click on the document and choose 'Print'

| Notice to Employee                                                                                                    |                                                                                                    |                                                                                                    |                                                                                                    |
|----------------------------------------------------------------------------------------------------|----------------------------------------------------------------------------------------------------|----------------------------------------------------------------------------------------------------|----------------------------------------------------------------------------------------------------|
|                                                                                                    |                                                                                                    |                                                                                                    | <ul> <li>Online Viewing</li> </ul>                                                                                                    |
| De yeu laver to file? Fielder to the Form 1040 Instructions<br>determined by our am equivalent to the late series. Event if y<br>refurned to a the series of the late series and the series of the<br>refurned to a theore an amount of if you are signaled or<br>credit.<br>The series of the series of the series of the series of the<br>EC for 2013 grant adjusted grass increase (Ad) is lates to<br>a certain amount. The amount of the certain is abased on<br>quality for a smaller credit. You and you adjusted<br>final series of the series of the series of the series of the<br>multi have wild accell accellance ymathing (Staffac). You can<br>all the series of the series of the series of the series of the<br>multi have wild accell accellance ymathing (Staffac). You can                                                                                                    | bio employer to Bio From Wock, Connected Waye and U. Statement, with the Social Security Administration (or other any name, SSN) or money amount encore protections made the SSA of Encore Wock. Be use to go an any file films with your target any to post name any site films with your target any to post name an exclution and a site or an eve cent that if your content and any SSA offilms and a site of a site of the SSA of SSA of SSA | far<br>SSA) to<br>Sorted to<br>Of form<br>to you<br>SSA<br>SSA<br>SSA<br>SSA<br>SSA<br>SSA<br>SSA<br>SSA<br>SSA<br>SS | Your document may appear to the left of<br>this message or open in a separate<br>window. In order to print your document,<br>either right-click on the document and<br>choose to print or use the Adobe toolbar<br>icon showing a printer. Use the browser |
| specified amount for 2013 or if income is earned for servi<br>provided while you were an immate at a penal institution.                                                                                                    | cost of employer-sponsored neath coverage<br>cost is provided by the employer). The reporting<br>or using code DD, of the cost of employer-sponsor                                                                                                    | Save as                                                                                                    | back button to continue.                                                                                                    |
| 2013 income limits and more information, visit                                                                                                    | coverage is for your information only. The amou                                                                                                    | Print                                                                                                    | Disease slight the Draview ison to view your                                                                                                    |
| And See Public See Public See Public See Public See Annot See Public See Public See Annot See Public See Public See Publi | <ul> <li>reported with code JD is not taxable.</li> <li>Credit for excess taxes. If you had more than o<br/>employer in 2013 and more than \$7,049.40 in<br/>social security and/or Tirr Latinad reliement (if</li> </ul>                                                                                                    | Rotate clockwise                                                                                                    | W-2 and/or W-2c. Your document will                                                                                                    |
| social security and Medicare taxes, see Pub. 517, Social<br>Security and Other Information for Members of the Clergy                                                                                                    | were withheld, you may be able to claim a credit<br>excess against your federal income tax. If you h                                                                                                    | Rotate counterclockwise                                                                                               | display in the same or different window<br>depending on settings your administrator                                                                                                    |
| Corrections. If your name, SSN, or address is incorrect,                                                                                                    | Tier II RRTA tax was withheld, you also may be<br>dealine credit. See your Form 1040 or Form 104                                                                                                    | Inspect element                                                                                                    | has chosen.                                                                                                    |
| you, but only if you file a tax return.<br>Clergy and religious workers. If you are not subject to<br>social security and Medicare taxes, see Pub. 517. Social<br>Security and Other Information for Members of the Clergy<br>and Religious Workers.                                                                                                    | employer in 2013 and more than \$7,049.40 in<br>social security and/or Tier I rainoad retirement (I<br>were withheld, you may be able to claim a credit<br>excess against your federal income tax. If you h<br>than one rainoad employer and more than \$3,70                                                                                                    | Rotate clockwise<br>Rotate counterclockwise                                                                           | W-2 and/or W-2c. Your document will<br>display in the same or different window<br>depending on settings your administrato                                                                                                    |

• **OR** use the Adobe toolbar icon. *Note: You may need to pull down the browser scrolling bar on the far right-hand side to the bottom of the page in order to get the toolbar to appear.* 

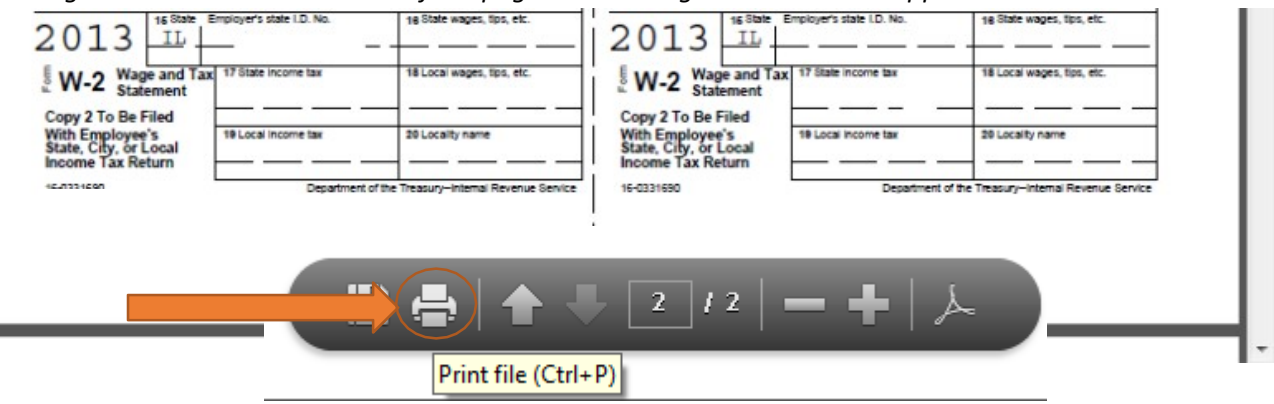